## Scanner - Profile anlegen

Suchen Sie sich zunächst einen freien Platz für ihren Favoriten. Für neue Mandate empfehlen wir einen freien Reiter zu nutzen (Nr. 1 bis 9), so haben Sie später eine bessere Übersicht.

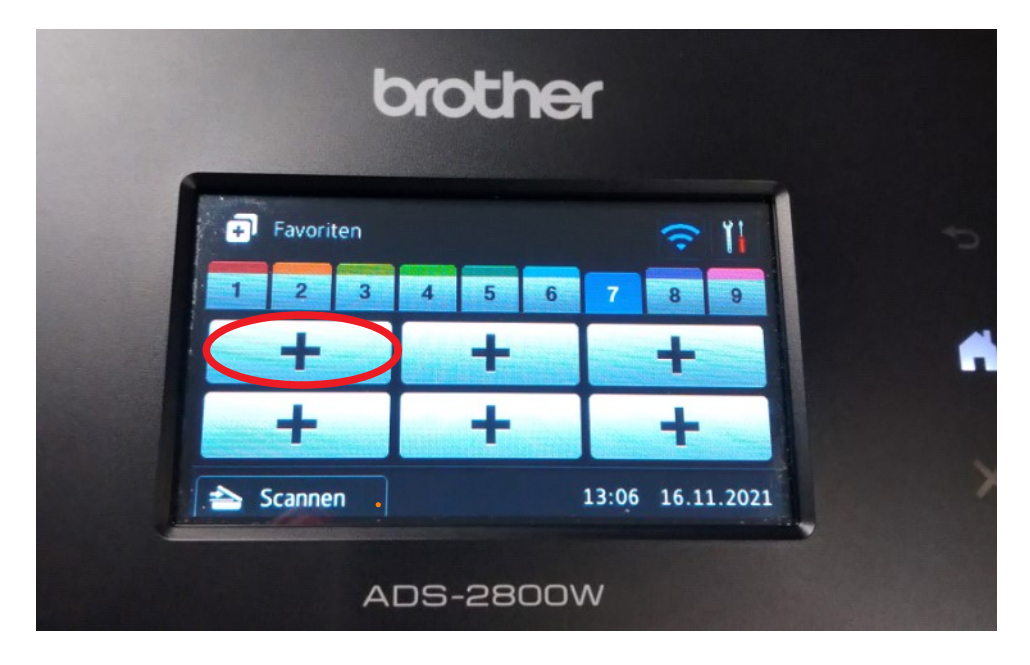

Drücken Sie nun auf einen Button mit einem Plus-Symbol

Jetzt kann der Button eingerichtet werden! Scrollen Sie dafür das Auswahlmenü herunter.

|   |                                                  | broth  | <b>Yer</b> |  |   |
|---|--------------------------------------------------|--------|------------|--|---|
|   | Scannen<br>an Web<br>to PC(Datei)<br>to PC(Text) |        | Î          |  | 5 |
| 1 | to PC(Bild)                                      |        | 0.         |  | > |
|   |                                                  | ADS-28 | woo        |  |   |

Suchen Sie nun die Einstellung to Netzw./SMB und tippen diese an.

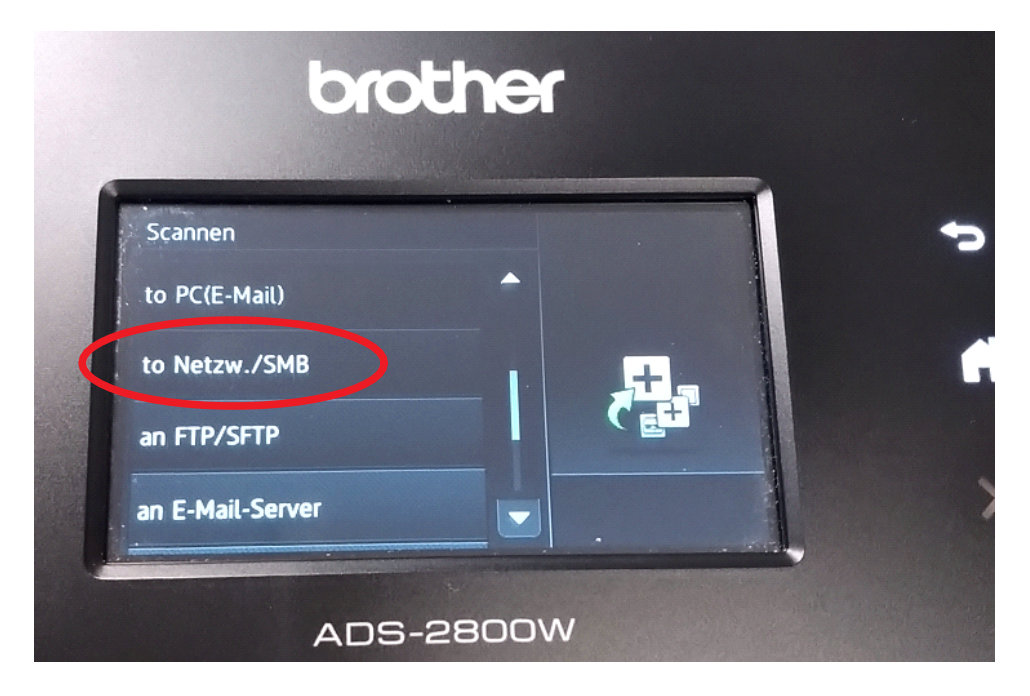

Suchen Sie sich in der Liste das Scanprofil heraus, welches hinterlegt werden soll und tippen dieses an.

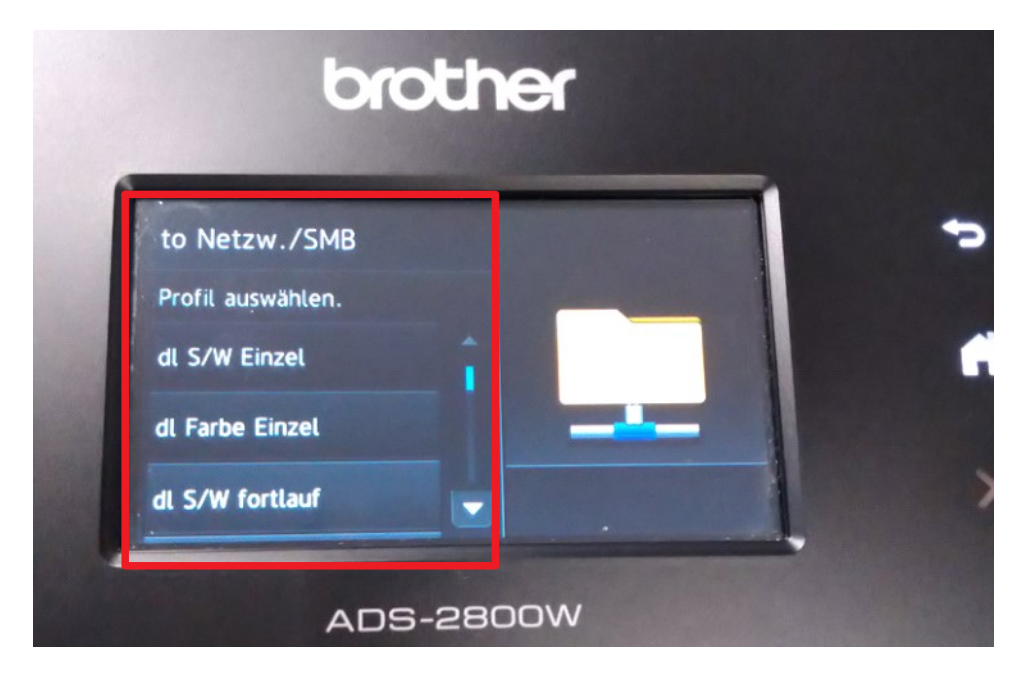

## Nun erscheint eine Benachrichtigung. Diese bitte auf OK bestätigen!

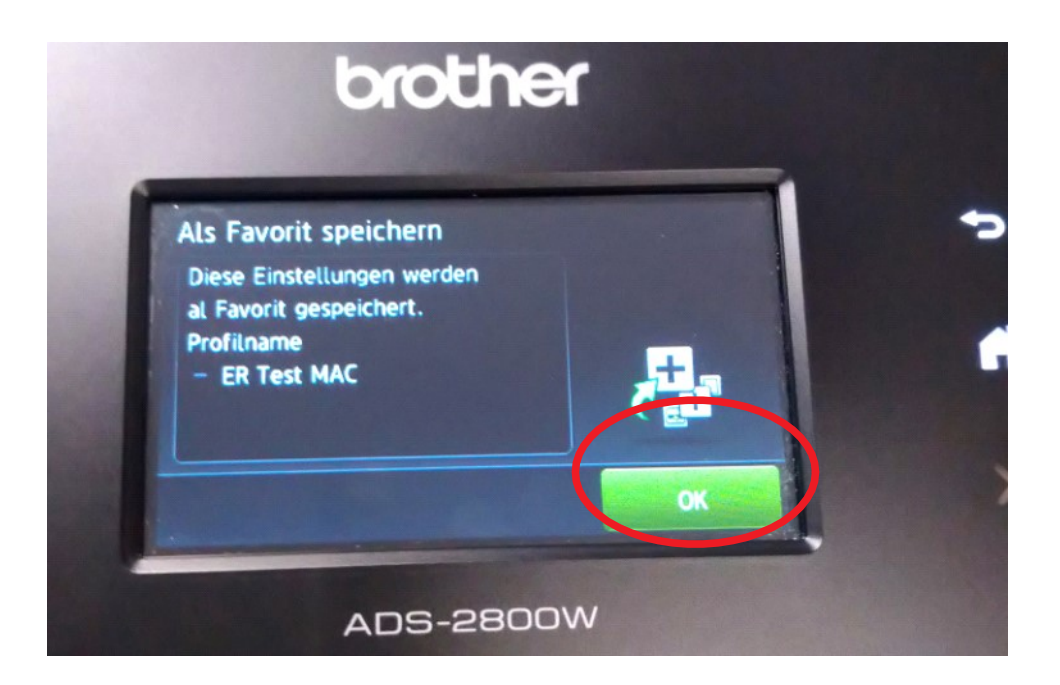

Geben Sie dem Favoriten einen aussagekräftigen Namen und bestätigen diesen mit einem Tipp auf OK.

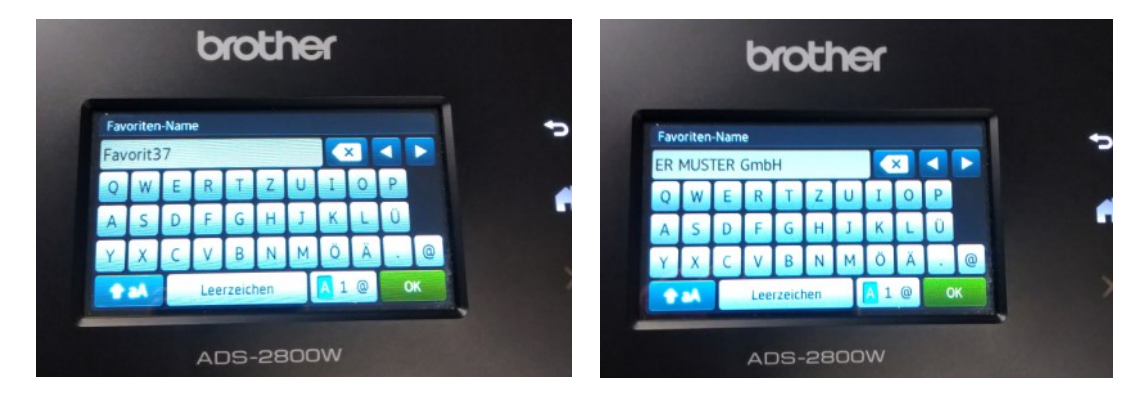

Jetzt wird dieser Favorit als One Touch Favorit festgelegt. Tippen Sie auf das Kästchen um das Häkchen zu setzen und bestätigen Sie mit einem Tipp auf OK.

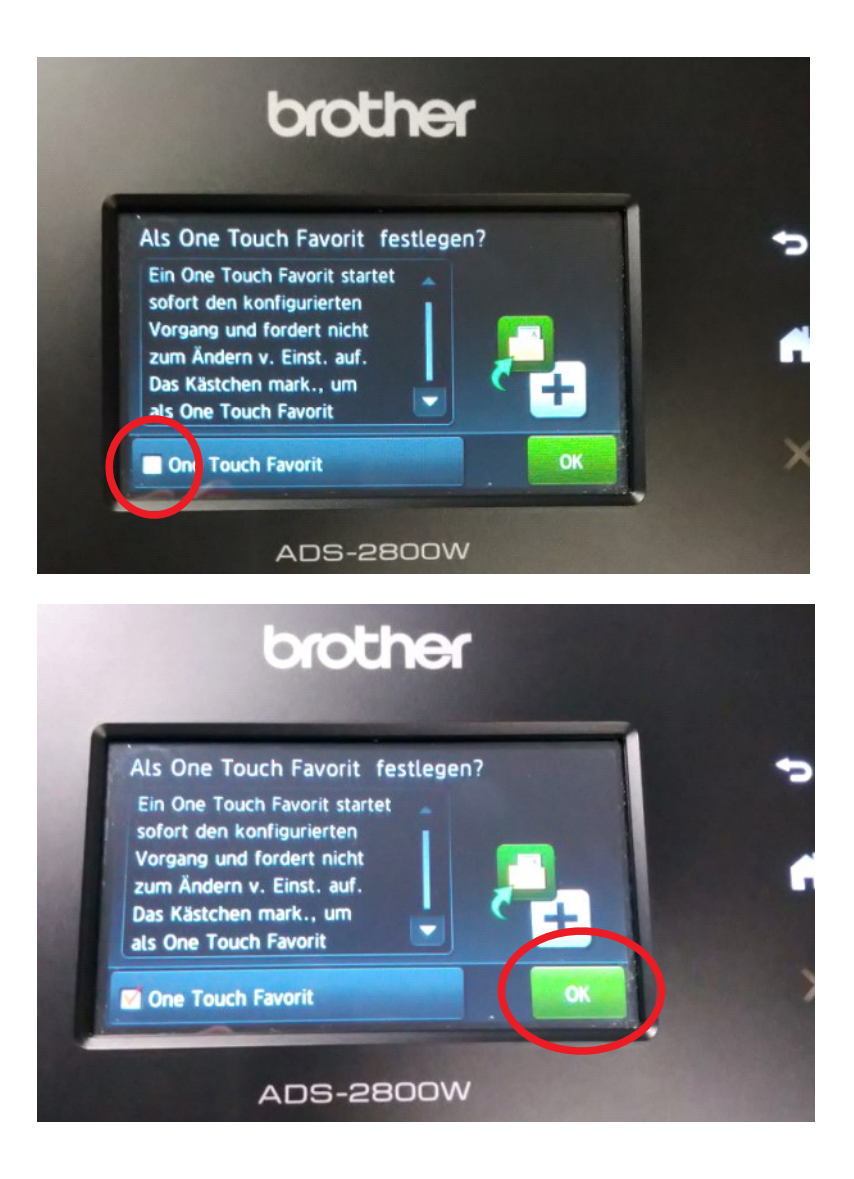

## Das Scan-Profil ist nun als Favorit auf dem Scanner angelegt!

| t         |          |                  |   |
|-----------|----------|------------------|---|
| Favoriten |          | <b>≎ ĭ</b> I     | - |
|           | 4 5 6    | 7 8 9            |   |
| GmbH      |          | Ŧ                |   |
| +         | +        | +                |   |
| 📤 Scannen |          | 13:09 16.11.2021 |   |
| A         | DS-2800\ | N                |   |